## Windows VPN Install Instructions:

March 24, 2020

First go to https://evpn2.umt.edu in a web browser -

| 🕒 🖅 🗖 SSL VPN                       | V Service × + ×                                                                                                    |
|-------------------------------------|----------------------------------------------------------------------------------------------------|
| $\leftrightarrow$ $\rightarrow$ O a | https://evpn2.umt.edu/+CSCOE+/logon.html#form_title_text                                                                                                    |
| ☆ studentclearinghouse              | e 📴 Ellucian Solution Mar ☆ Oracle Fusion Middle 📩 Oracle Fusion Middle 🍟 RICK ODERMANN - E 🗿 Ellucian - Sign In 🔇 Helena College Help 🙎 Jobs Pending Release 🚊 Log |
| uluulu<br>cisco                     | SSL VPN Service                                                                                                    |

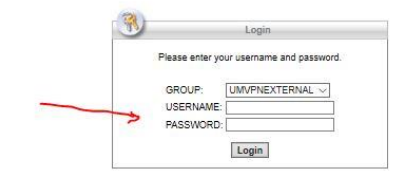

User your Missoula NetID like the example below and password. Same one that you use for Cyberbear.

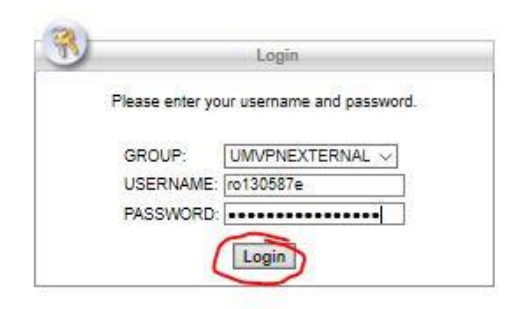

Then select continue.

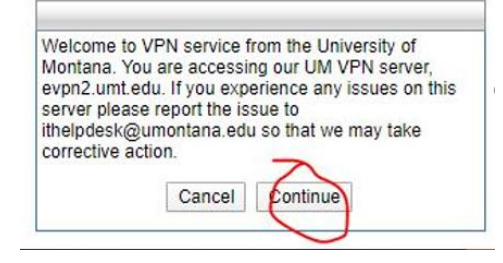

A web page will open up to download the installer for Windows Computer Software.

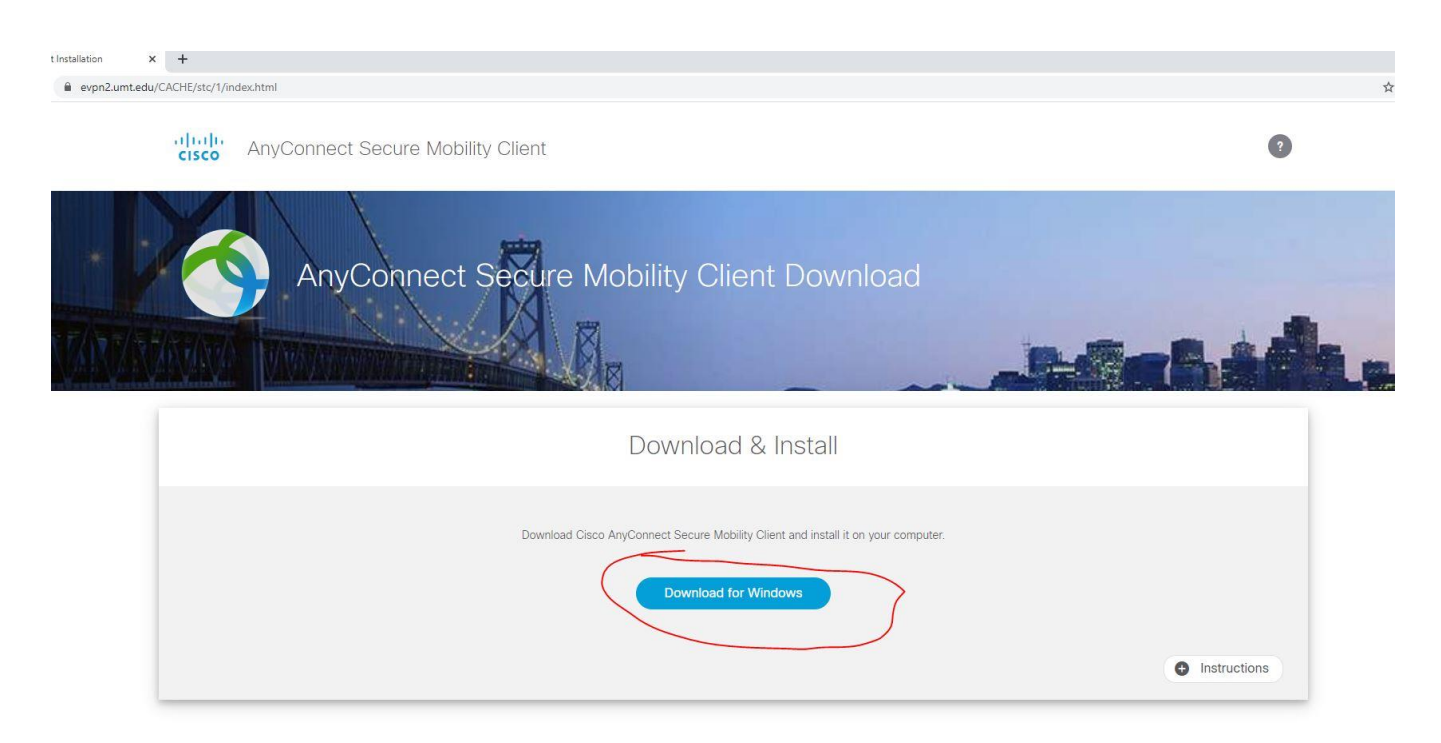

Click on the "Download for Windows" and Select "Next" on the next screen.

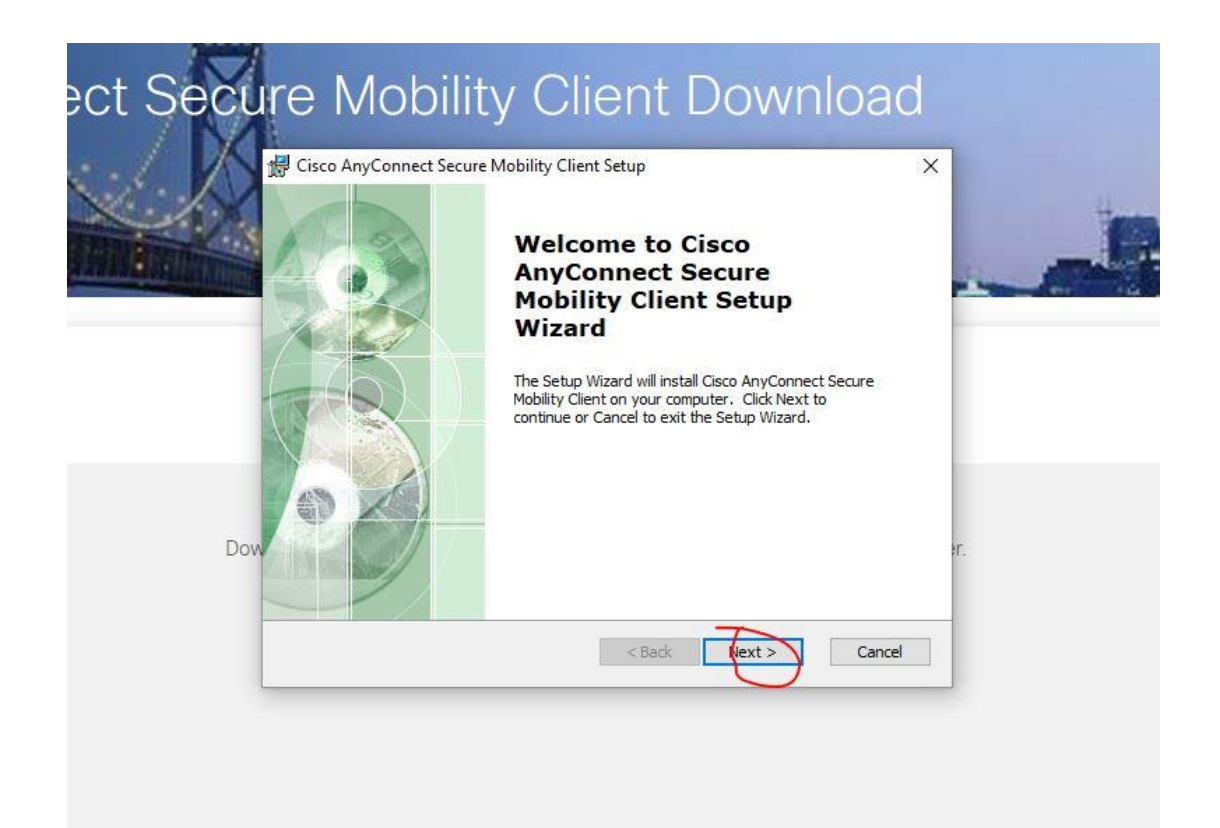

|    | Cisco AnyConnect Secure Mobility Client Setup ×<br>End-User License Agreement<br>Please read the following license agreement carefully                                                                                                    |      |
|----|----------------------------------------------------------------------------------------------------|------|
|    | Supplemental End User License Agreement<br>for AnyConnect® Secure Mobility Client v4.x<br>and other VPN-related Software                                                                                                    |      |
| Do | This Supplemental End User License Agreement ("SEULA") contains additional terms and conditions for the Software Product licensed under the view of the terms in the License Agreement<br>O I do not accept the terms in the License Agreement | ter. |
|    | Advanced Installer Cancel                                                                                                    | ]    |

Read and Accept the terms and License Agreement and select "Next".

| Cisco AnyConnect Secure Mobility Client Setup X<br>Ready to Install<br>The Setup Wizard is ready to begin the Typical installation                             |      |
|----------------------------------------------------------------------------------------------------|------|
| Click "Install" to begin the installation. If you want to review or change any of your installation settings, click "Back". Click "Cancel" to exit the wizard. |      |
| Do<br>Advanced Installer                                                                                                    | ter. |

Go ahead and click "Install" on this next screen.

Wait for the install wizard to install the client.

| 🔀 Cisco AnyConnect Secure                            | Mobility Client Setup                                                  | × |
|------------------------------------------------------|------------------------------------------------------------------------|---|
| Installing Cisco AnyCon                              | ect Secure Mobility Client                                             | 2 |
| Please wait while the Se<br>Client. This may take se | tup Wizard installs Cisco AnyConnect Secure Mobilit<br>everal minutes. | у |
| Status:                                              |                                                                        |   |
| <u>1.</u>                                            |                                                                        |   |
|                                                      |                                                                        |   |
|                                                      |                                                                        |   |
| Advanced Installer                                   |                                                                        |   |
| Advanced Installer                                   |                                                                        | - |

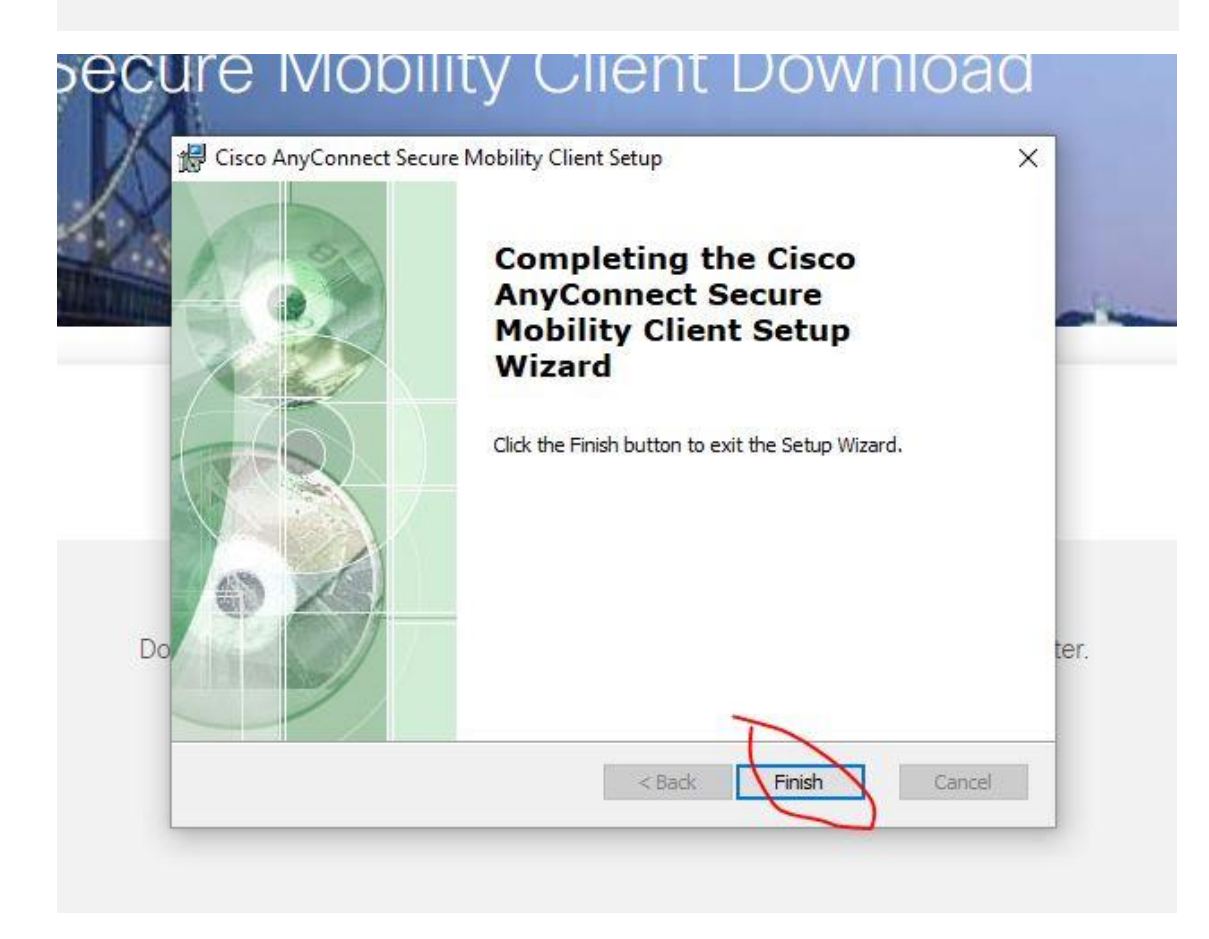

Go ahead at this next screen and select "Finish" to complete the install.

There is also another set of instructions here, if needed.

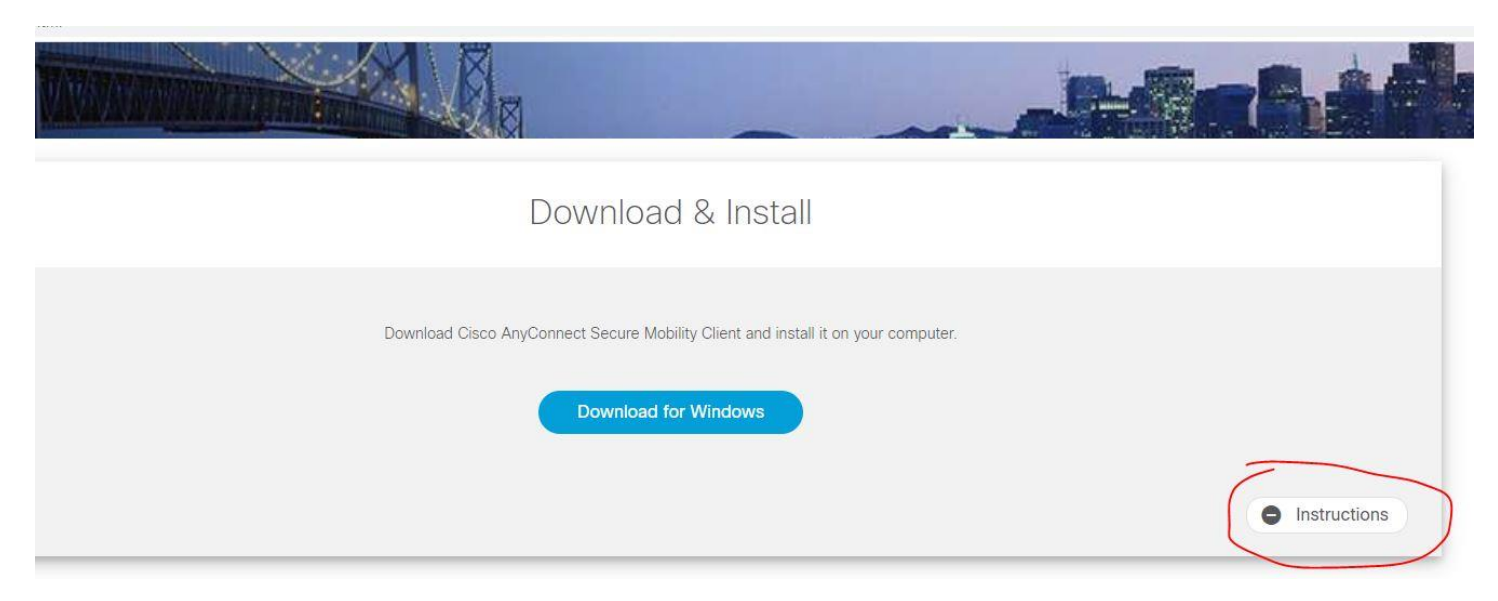

When it is finished installing, sometimes nothing notifies you that it is installed, and the first time you must find it in your recently added apps, or you can search for Cisco AnyConnect and you will see it as an option to open the app.

Go ahead and open it.

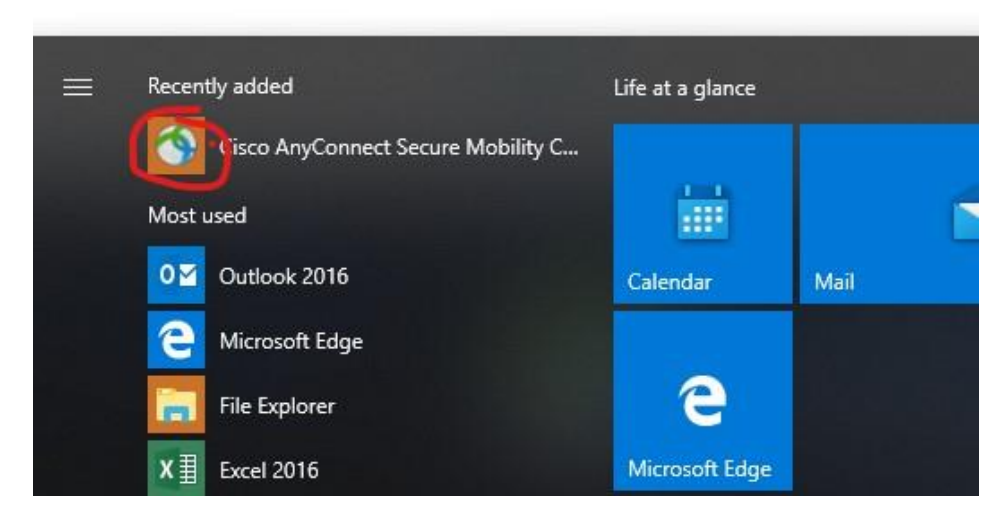

When it opens it should have evpn2.umt.edu in the VPN box, if not type it in and select "Connect".

| Circo Any    | Connect Secure Mahility Client | - and |         | ~     |
|--------------|--------------------------------|-------|---------|-------|
| S Cisco Anyo | connect secure Mobility Client |       |         | - 0   |
|              | VDN-                           |       |         |       |
|              | Ready to connect.              |       |         |       |
|              |                                |       | Connect |       |
|              | 7                              |       | Connect | _     |
|              |                                |       |         |       |
|              |                                |       |         |       |
| D            |                                |       |         | cisco |

It should look like this.

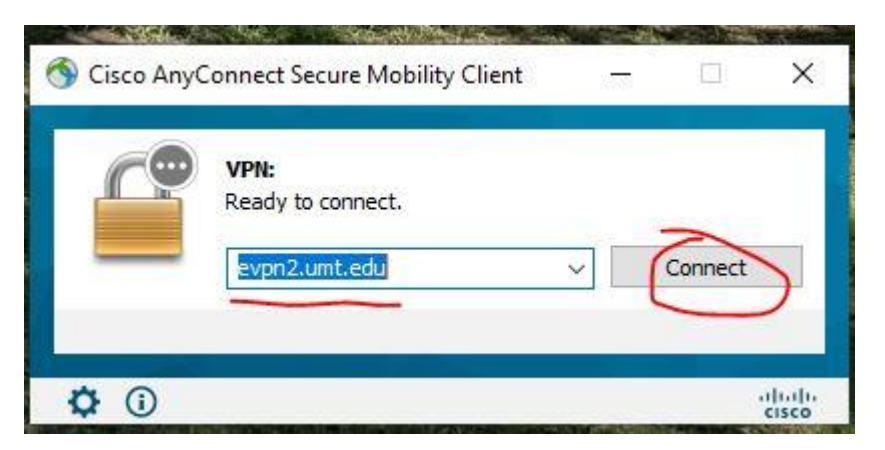

Then another box opens up and that is where you use your Missoula NetID again, the same one you use for Cyberbear to login to the VPN software.

| 🚳 Cisco AnyConne | ect   evpn2.umt.edu           | ×     | , Missoula<br>Banner Test | A CONTRACT OF                    | UC4-PRO         | D              |
|------------------|-------------------------------|-------|---------------------------|----------------------------------|-----------------|----------------|
| Please ente      | r your username and password. |       | and the same              |                                  |                 |                |
| Group:           | UMVPNEXTERNAL                 | ~     | S Cisco AnyConnect S      | ecure Mobility C                 | lient —         |                |
| Username:        | ro130587e                     |       |                           |                                  |                 |                |
| Password:        | ******                        |       | Please e                  | enter <mark>y</mark> our usernan | ne and password |                |
|                  | ОК Са                         | ancel | evpn2                     | .umt.edu                         | ~               | Connect        |
| Inote            |                               |       | <b>\$</b> ()              |                                  |                 | aludu<br>cisco |

You will get a pop up that looks like this, go ahead and select "Accept" and you will be connected.

| Welcome to VPN se<br>You are accessing o | rvice from the University of Ma<br>our UM VPN server, evpn2.um   | ntana. ^<br>.edu.  |
|------------------------------------------|------------------------------------------------------------------|--------------------|
| If you experience an ithelpdesk@umonta   | y issues on this server please i<br>na edu so that we may take c | eport the issue to |
|                                          |                                                                  |                    |
|                                          |                                                                  |                    |

The next time you go to get into the VPN, all you have to do is go to the hidden icons under the up arrow in the clock area of the lower task bar. If you click it, you will see Icons such as these and you are looking for the small grey globe with green and blue lines and a lock in front of it. You can click this to connect, see your status anytime and also to disconnect. See below.

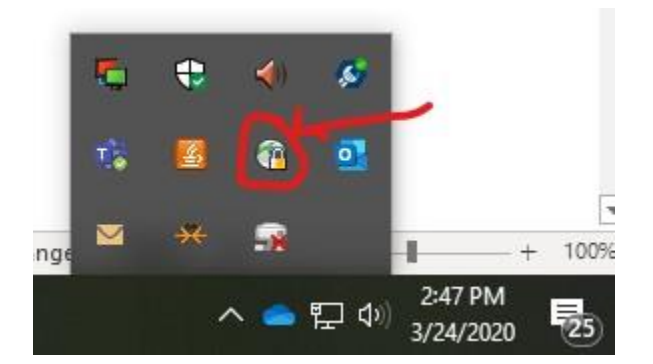

Note that there is a time limit that you can be connected and also appears to be a 2 connection limit at one time, for 2 devices simultaneously.

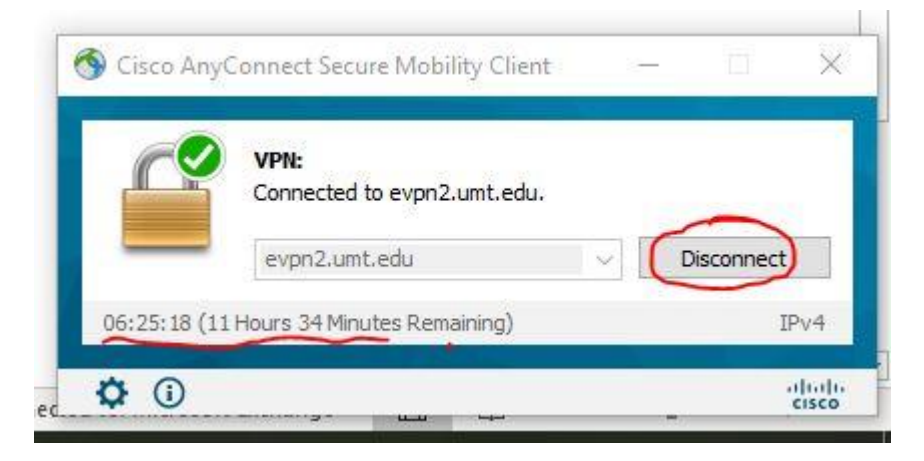

Your drives will say disconnected with a red X on them. Click on them one time, once the VPN is connected and the red X will go away and you should be able to use shortcuts to the drive you have opened, until the next time you login to VPN again, you will have to open the drive one time when you first login.

If you have any questions, feel free to contact Helena College IT dept.

406-447-6960 or contact Rick Odermann at 406-447-6948